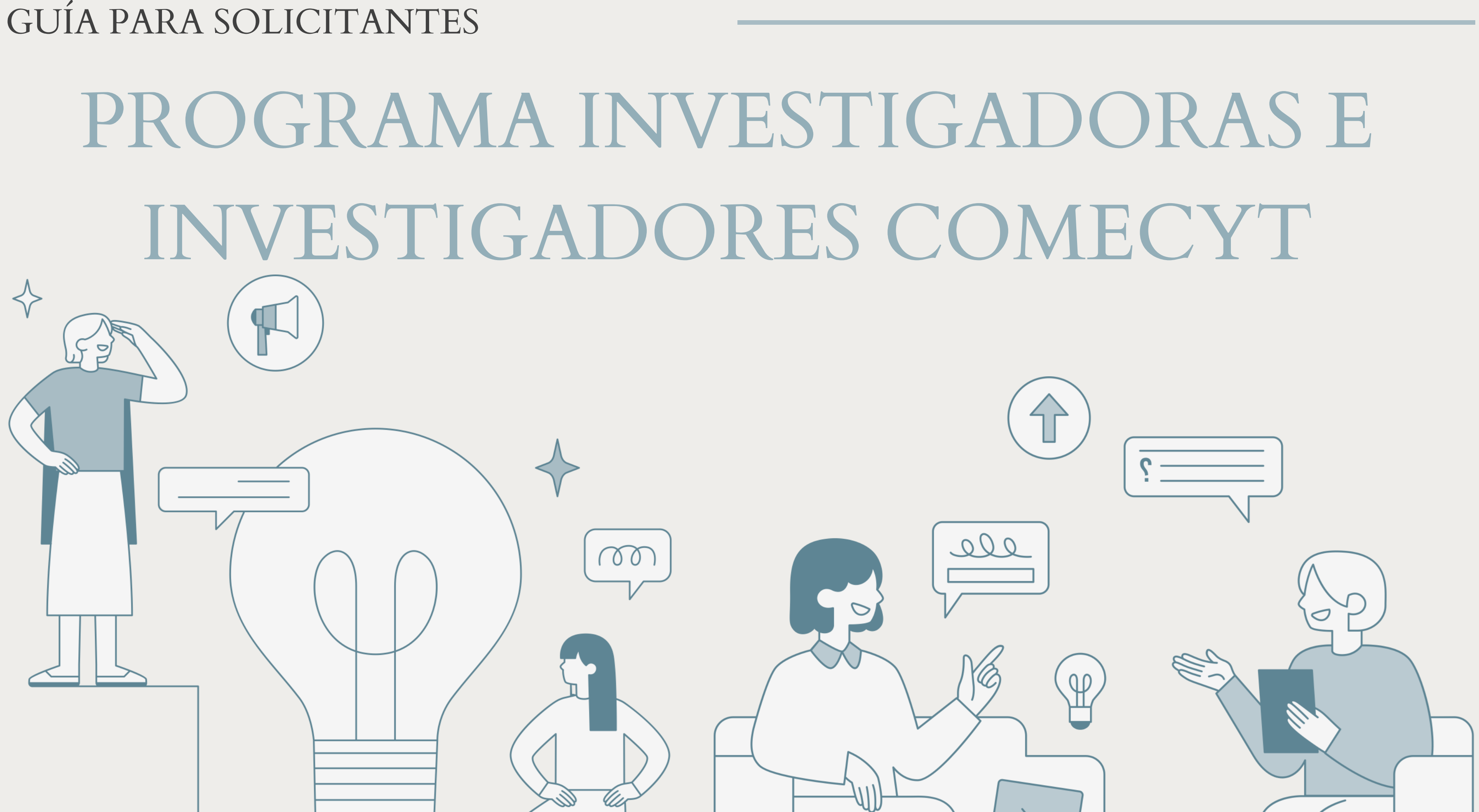

## NUEVOS USUARIOS

J Usuarios de Renovación

Usuarios que finalizan

NOTA: Los pasos 1-6 son iguales para los usuarios nuevos y de renovación.

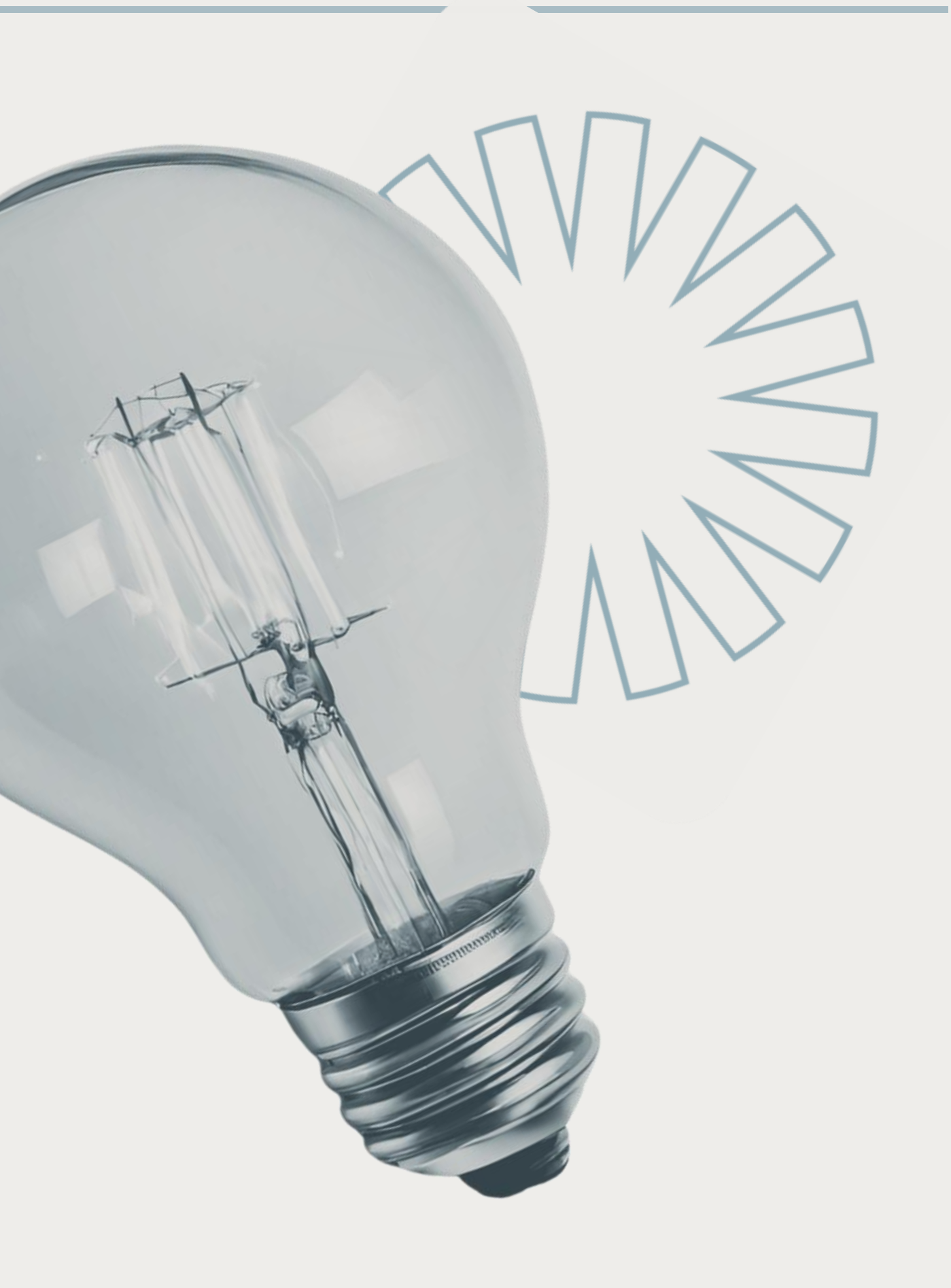

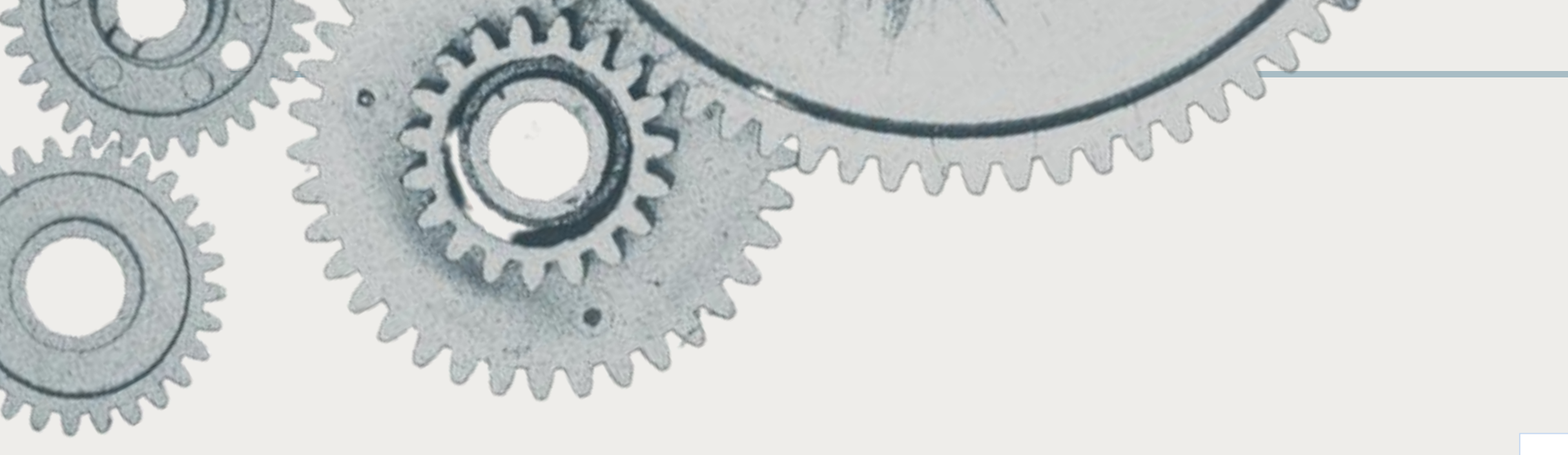

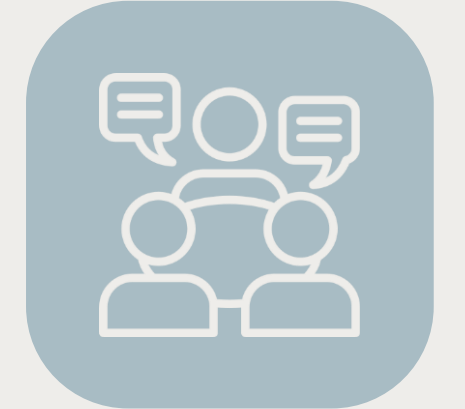

## 1

Ingresa a la dirección http://intranet2.comecyt.edo mex.gob.mx/esyca/login

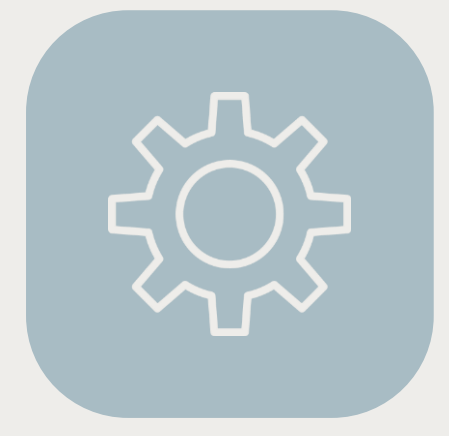

## 2

Da clic en "Crea una nueva cuenta"

## CREAR CUENTA

### Bienvenido al Sistema de PROGRAMA Investigadoras e Investigadores COMECYT

| $\bowtie$ | Correo electrónico                      |   |
|-----------|-----------------------------------------|---|
| •         | Contraseña                              |   |
| •         | 2 Ingresar<br>¿Olvidaste la contraseña? |   |
|           | ¿No tienes cuenta?                      |   |
|           | 😋 Crea una nueva cuenta 🛛 🚽             | 2 |
|           | Aviso de privacidad                     |   |
|           |                                         |   |

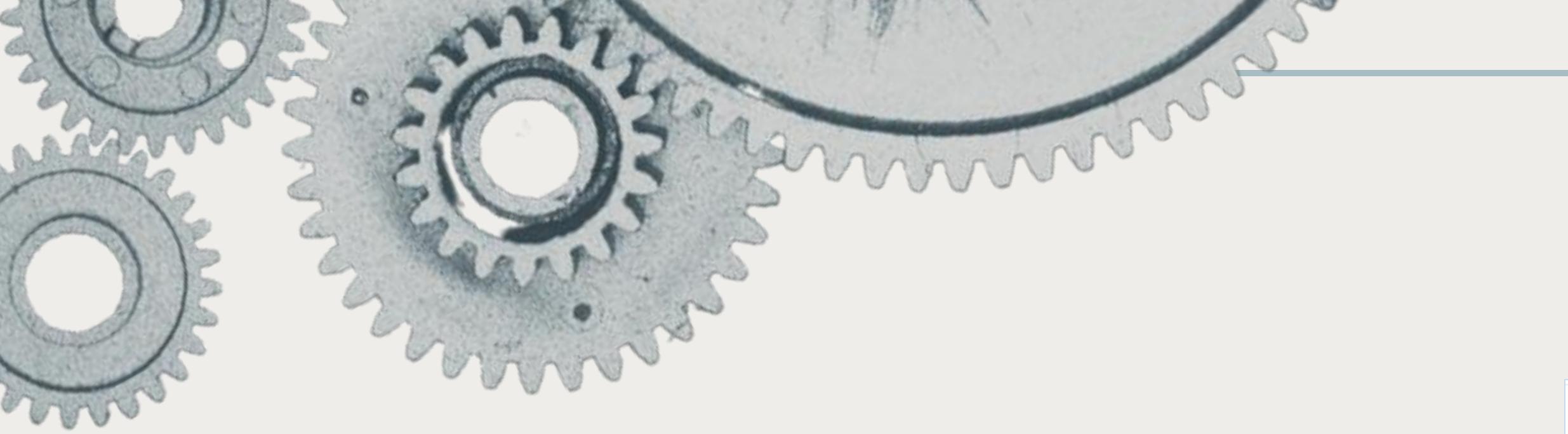

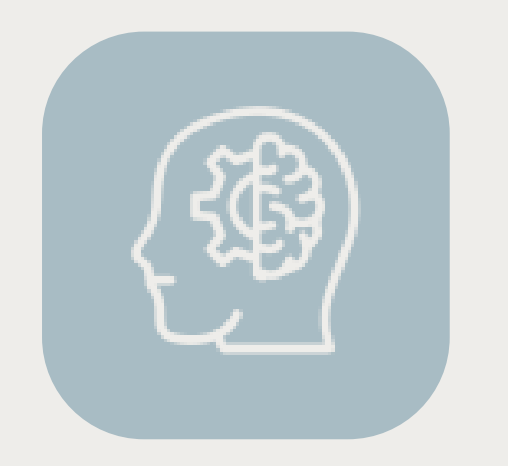

## 3

Requisita los campos y da clic en "Crear cuenta"

NOTA: Verifica que el correo registrado tenga la capacidad de recibir información.

3

## CREAR CUENTA

| Creación de cuenta para solicitantes                                                            |  |  |  |
|-------------------------------------------------------------------------------------------------|--|--|--|
| Al crear una cuenta o ingresar al sistema, aceptas el<br><mark>Aviso de privacidad</mark>       |  |  |  |
| Nombre: *                                                                                       |  |  |  |
| Apellido paterno: *                                                                             |  |  |  |
| Apellido materno: *                                                                             |  |  |  |
| Correo electrónico: *                                                                           |  |  |  |
| A este correo se enviará el código de activación de la cuenta<br><b>Teléfono de contacto: *</b> |  |  |  |
| Contraseña: *                                                                                   |  |  |  |
| ۲                                                                                               |  |  |  |
| + Crear cuenta X Cancelar                                                                       |  |  |  |

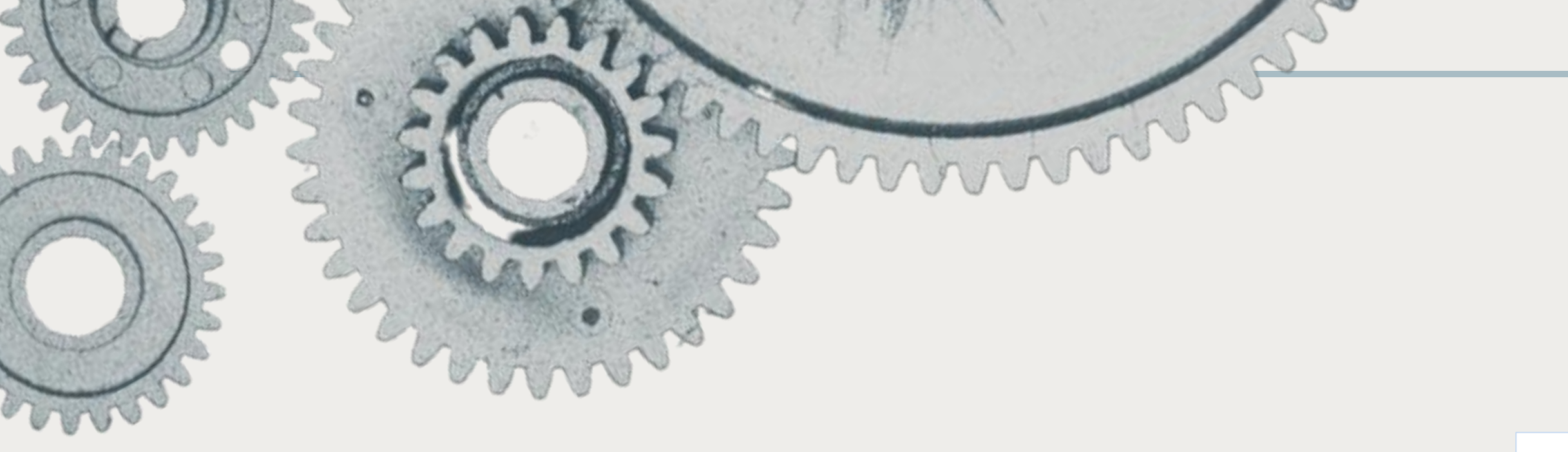

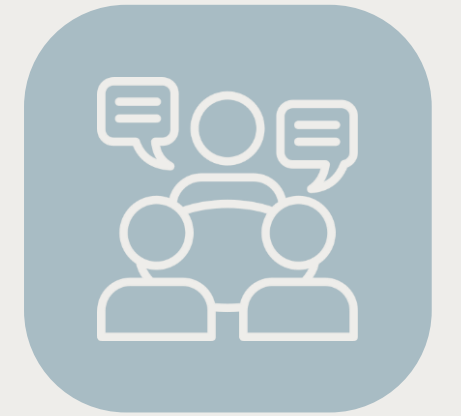

## 4

Capturar el correo y la contraseña asignada

5

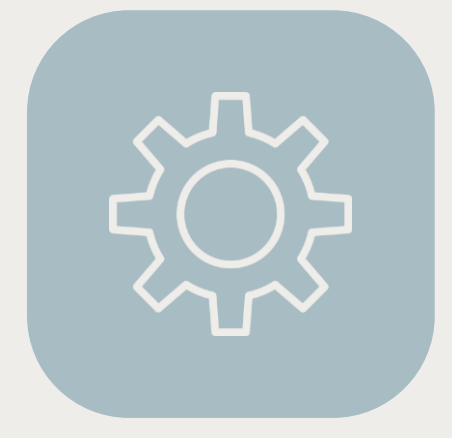

## 5

Da clic en "Ingresar"

## INGRESO AL SISTEMA

## Bienvenido al Sistema de PROGRAMA Investigadoras e Investigadores COMECYT

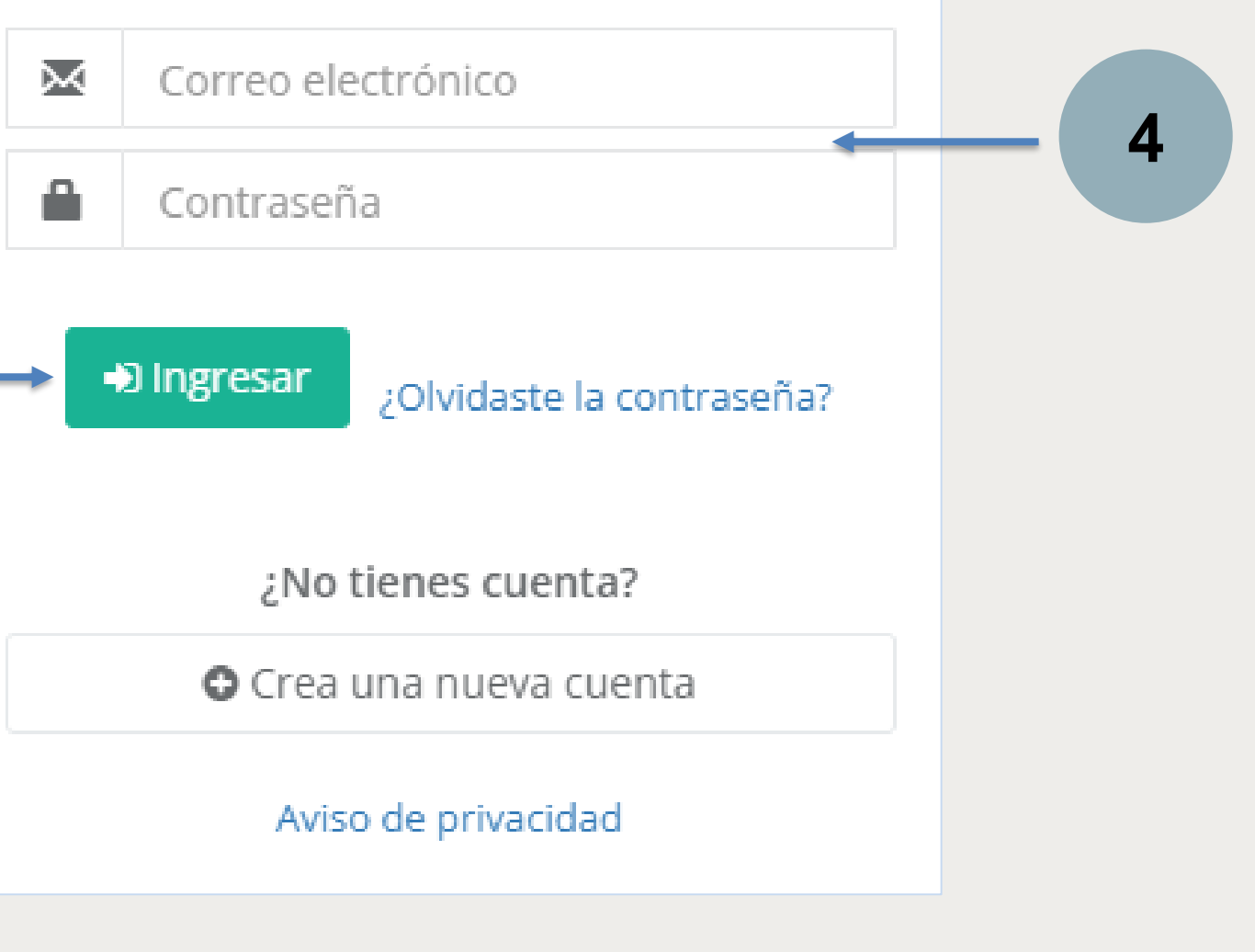

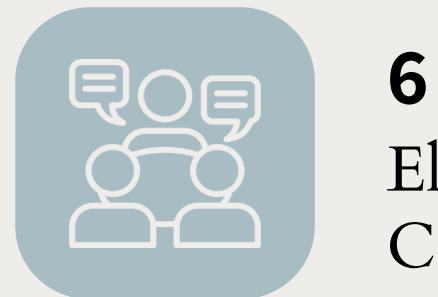

Elige la modalidad "Estancia de investigación o Cátedra" (verifica con base en la convocatoria vigente)

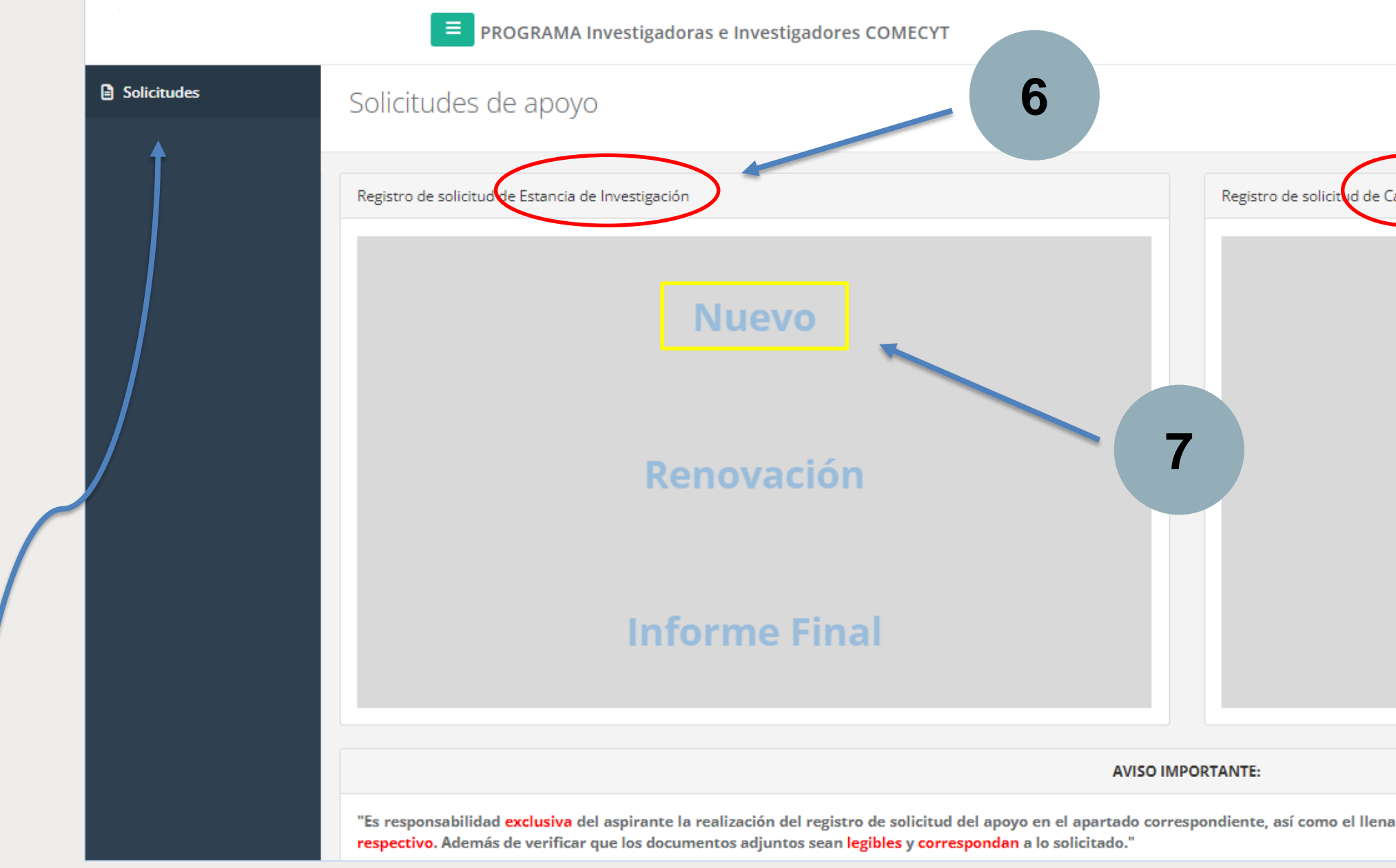

NOTA: Si por alguna razón elegiste la opción incorrecta, da clic en "Solicitudes" para regresar al menú principal.

## 7 Da clic en "Nuevo"

|                                                                           | Solicitante   | <b>也</b> Salir |
|---------------------------------------------------------------------------|---------------|----------------|
|                                                                           |               |                |
| Cátedra                                                                   |               |                |
| Nuevo                                                                     |               |                |
| Renovación                                                                |               |                |
| Informe Final                                                             |               |                |
|                                                                           |               |                |
| ado <mark>correcto y completo</mark> de todos y cada uno de los campos so | licitados por | el sistema     |

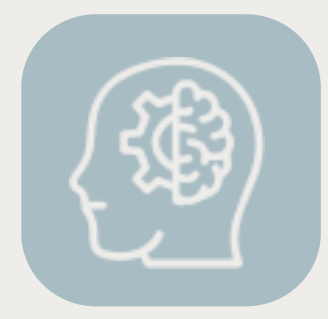

## .

8

## Requisita cada uno de los campos y apartados, y da clic en "Guardar y continuar" en cada caso

| Solicitud de Apoyo                                                                                                    |                                                       |
|----------------------------------------------------------------------------------------------------|-------------------------------------------------------|
| Datos Proyecto Institución receptora Domicilio<br>*El llenado correcto de datos es haciendo uso de mayúsculas, minúsc | del solicitante Envío de solicitud                    |
| Folio:                                                                                                    | El folio sera asignado una vez enviada la solicitud.  |
| Nombre:                                                                                                    | Nombre(s)                                             |
| Sexo: *                                                                                                    | Hombre O Mujer                                        |
| Fecha de nacimiento: *                                                                                                |                                                       |
| CURP: *                                                                                                    | Anexar archivo * Consulta tu CURP                     |
| RFC:                                                                                                    |                                                       |
| Estado civil: *                                                                                                    | Seleccione un estado civil 🗸                          |
| Nacionalidad: *                                                                                                    | O Nacional O Extranjero                               |
| Estado de nacimiento: *                                                                                               | Seleccione un estado de nacimiento 🗸                  |
| Grado académico: *                                                                                                    | O Especialidad O Maestría O Doctorado                 |
| Año de obtención del grado: *                                                                                         |                                                       |
| Título del grado: *                                                                                                   | A Canturar el título como anaroro en el arta de stado |
| Institución académica de egreso: *                                                                                    | стаблитат сталини полини и разлесс стала и сталини.   |
| ¿Fuiste beneficiario de algún programa del CONAHCYT?: *                                                               | O Sí O No                                             |
| ¿Perteneces al Sistema Nacional de Investigadoras e Investigadores (SNII)?                                            | O Sí O No                                             |
| *<br>Oficio de solicitud de Apoyo y Exposición de Motivos (Formato A): *                                              | Apexar archivo                                        |
| Oficio de postulación (Formato R).*                                                                                   |                                                       |
| Oncio de postulación (contrato b)."                                                                                   |                                                       |
| CV (Formato C):*                                                                                                    |                                                       |
| Sintesis curricular asesor:*                                                                                          | Anexar archivo                                        |
| Acta de evaluación de grado:*                                                                                         | Anexar archivo                                        |
|                                                                                                    | Guardar y continuar » X Cancelar                      |

Apellido Materno Apellido Paterr

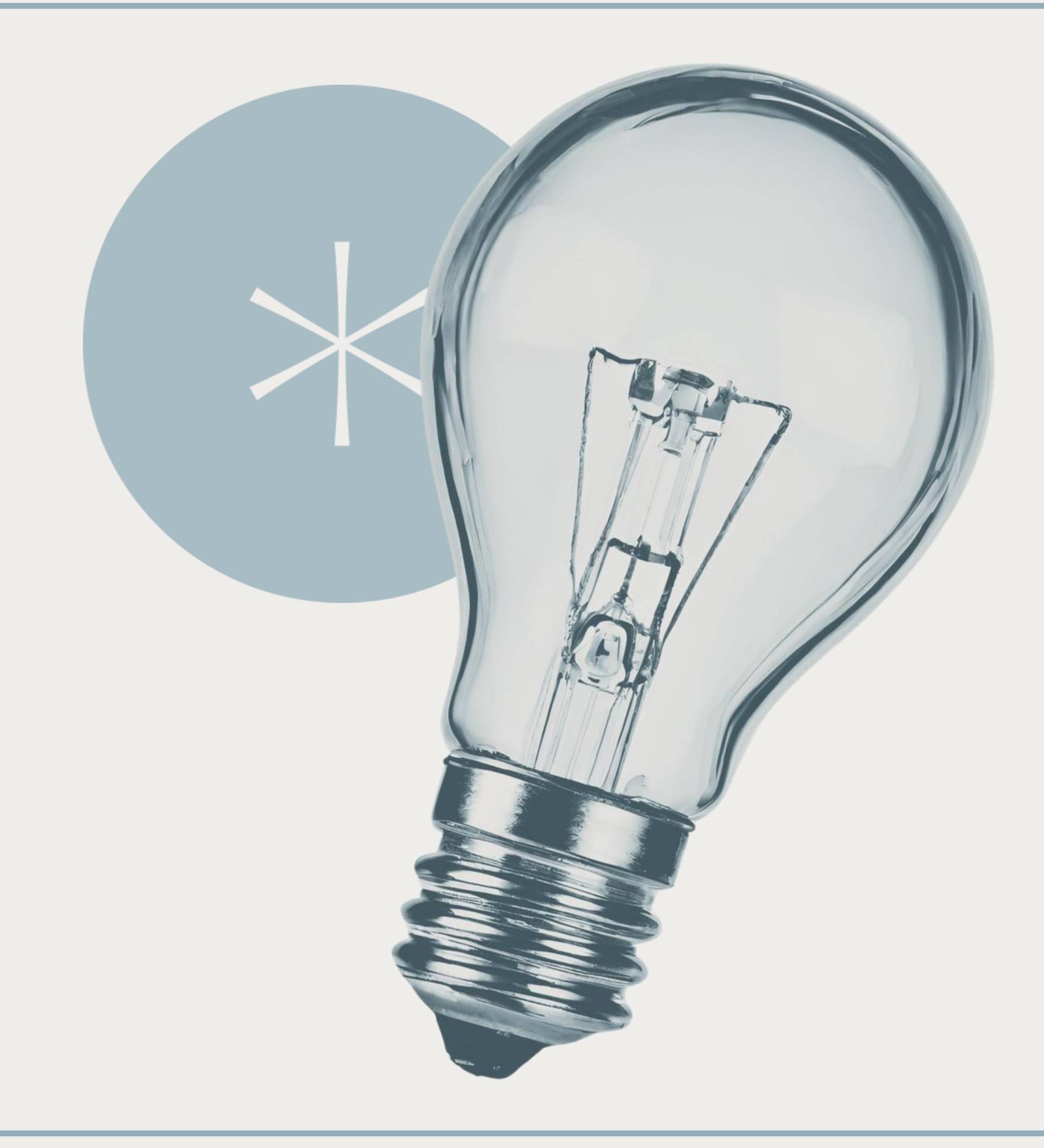

- 5. Cuando el documento se haya subido exitosamente, cierra la ventana y continua

|                       | * Capturar el título como aparece en el acta<br>de grado | 🙁 Cerra |
|-----------------------|----------------------------------------------------------|---------|
| Subir archivo         |                                                          |         |
| Seleccionar an        | chivo                                                    |         |
| Subir archivo         |                                                          |         |
| Sólo se permiten arch | ivos PDF 🗟 con tamaño máximo de 2MB.                     |         |
| <u> </u>              |                                                          |         |
|                       |                                                          |         |
|                       |                                                          |         |
|                       |                                                          |         |
|                       |                                                          |         |

## ¿Cómo anexo un archivo?

- 1. Da clic en "Anexar archivo"
- Elige "Seleccionar archivo"
   Selecciona el documento PDF
- 4. Da clic en "Subir archivo"

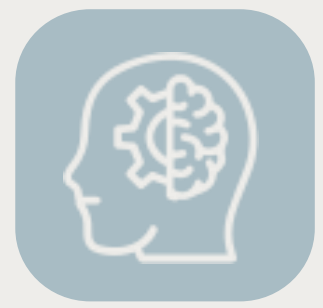

9

Si los datos e información capturados son correctos, da clic en "Enviar" Al finalizar, podrás visualizar el folio asignado, el FUR y se te enviará un correo confirmando el registro

| 🖹 Solicitudes | Solicitud de apoyo                                                                                                    |
|---------------|----------------------------------------------------------------------------------------------------|
|               | Datos       Proyecto       Institución receptora       Domicilio del solicitante       Envío de solicitud         *El llenado correcto de datos es haciendo uso de mayúsculas, minúsculas y acentos.                                                                                                    |
|               | Ficha de la solicitud                                                                                                    |
|               | <ul> <li>Datos del solicitante</li> <li>Datos del proyecto</li> <li>Datos de la institución</li> <li>Domicilio del solicitante</li> </ul>                                                                                                    |
|               | AVISO IMPORTANT <i>e:</i><br>"Es responsabilidad <b>exclusiva</b> del aspirante la realización del registro de solicitud del Apoyo en el apartado correspondiente, así como el llenado <b>correcto y completo</b> de todos y cada uno de los campos solicitados por el <b>sistema respectivo</b> . Además de verificar que los focumentos adjuntos sean <b>legibles y correspondan</b> a lo solicitado."<br>Al enviar la solicitud confirma que todos los datos están correctamente capturados por lo cual modificaciones posteriores no serán permitidas. |
|               | A Enviar Cancelar                                                                                                    |

NOTA: Una vez que des clic en "Enviar", no se podrá realizar ninguna modificación, por ello, es importante que revises que la información capturada sea correcta y que los documentos cargados sean adecuados y legibles.

# USUARIOS DE RENOVACIÓN

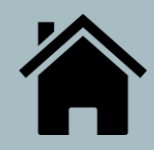

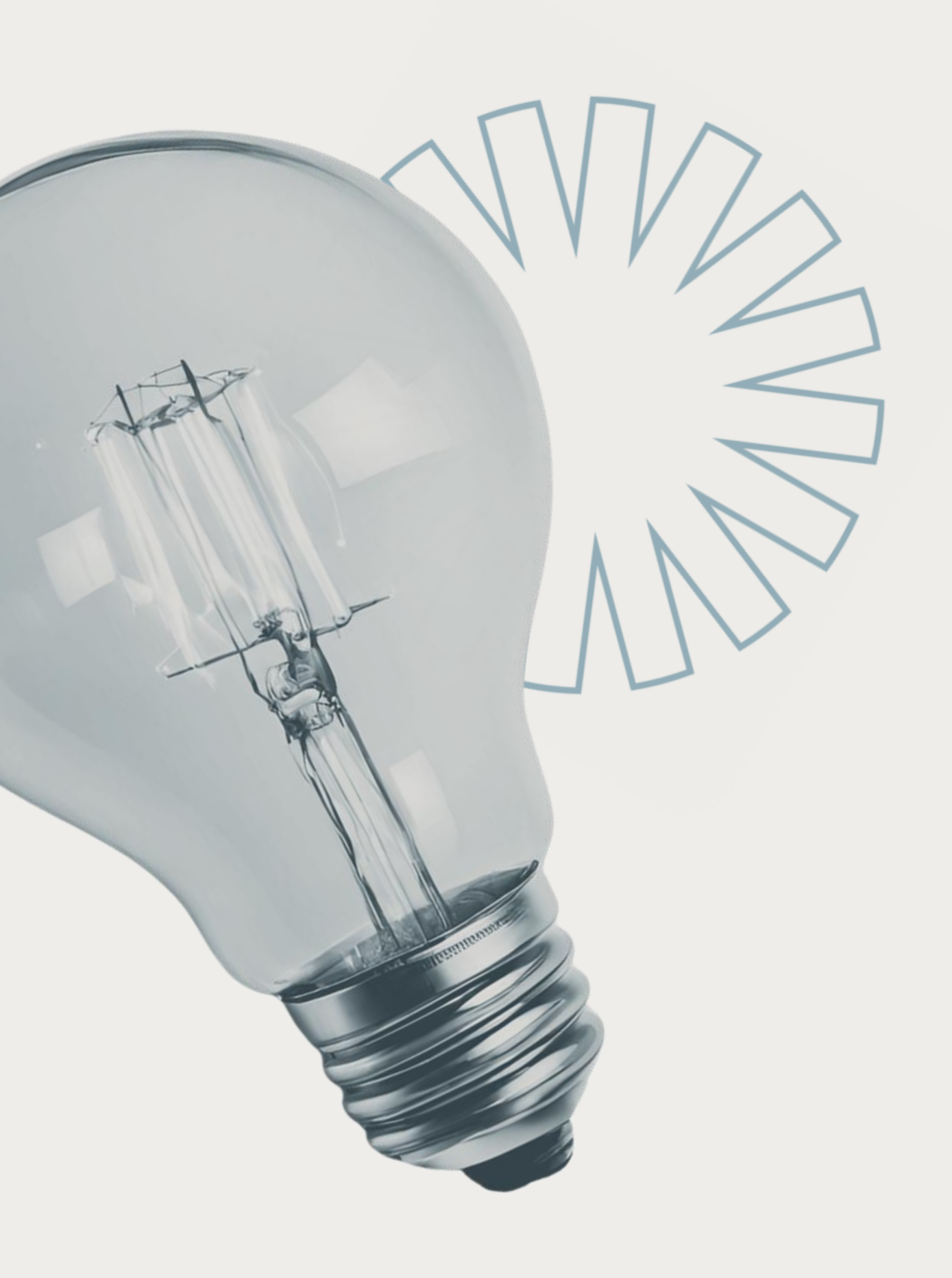

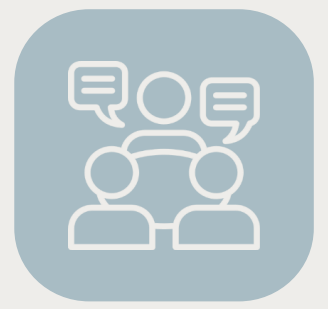

1 Elige la modalidad "Estancia de investigación o Cátedra" (verifica con base en la convocatoria vigente)

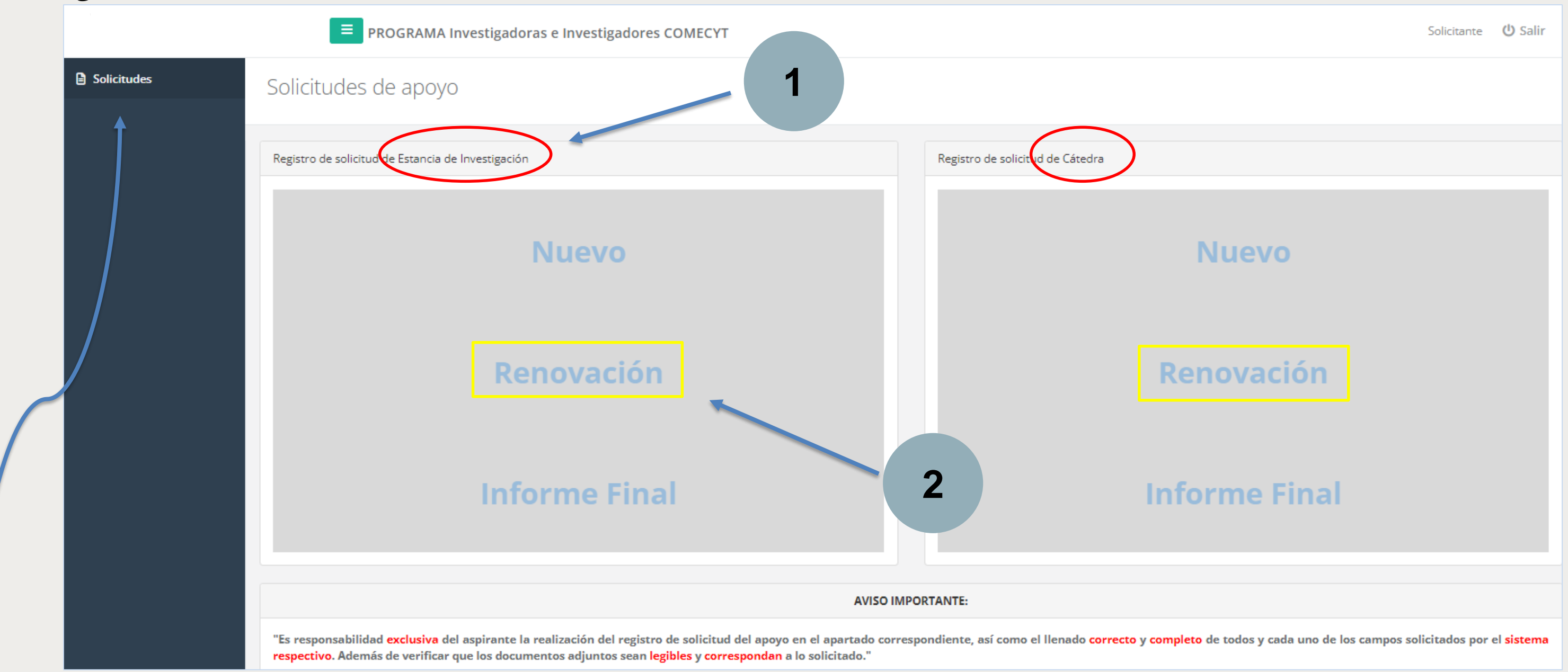

NOTA: Si por alguna razón elegiste la opción incorrecta, da clic en "Solicitudes" para regresar al menú principal.

## 2 Da clic en "Renovación"

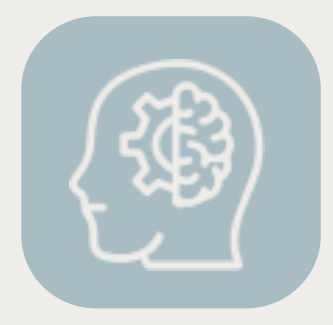

## 3 Requisita cada uno de los campos y da clic en "Guardar y continuar"

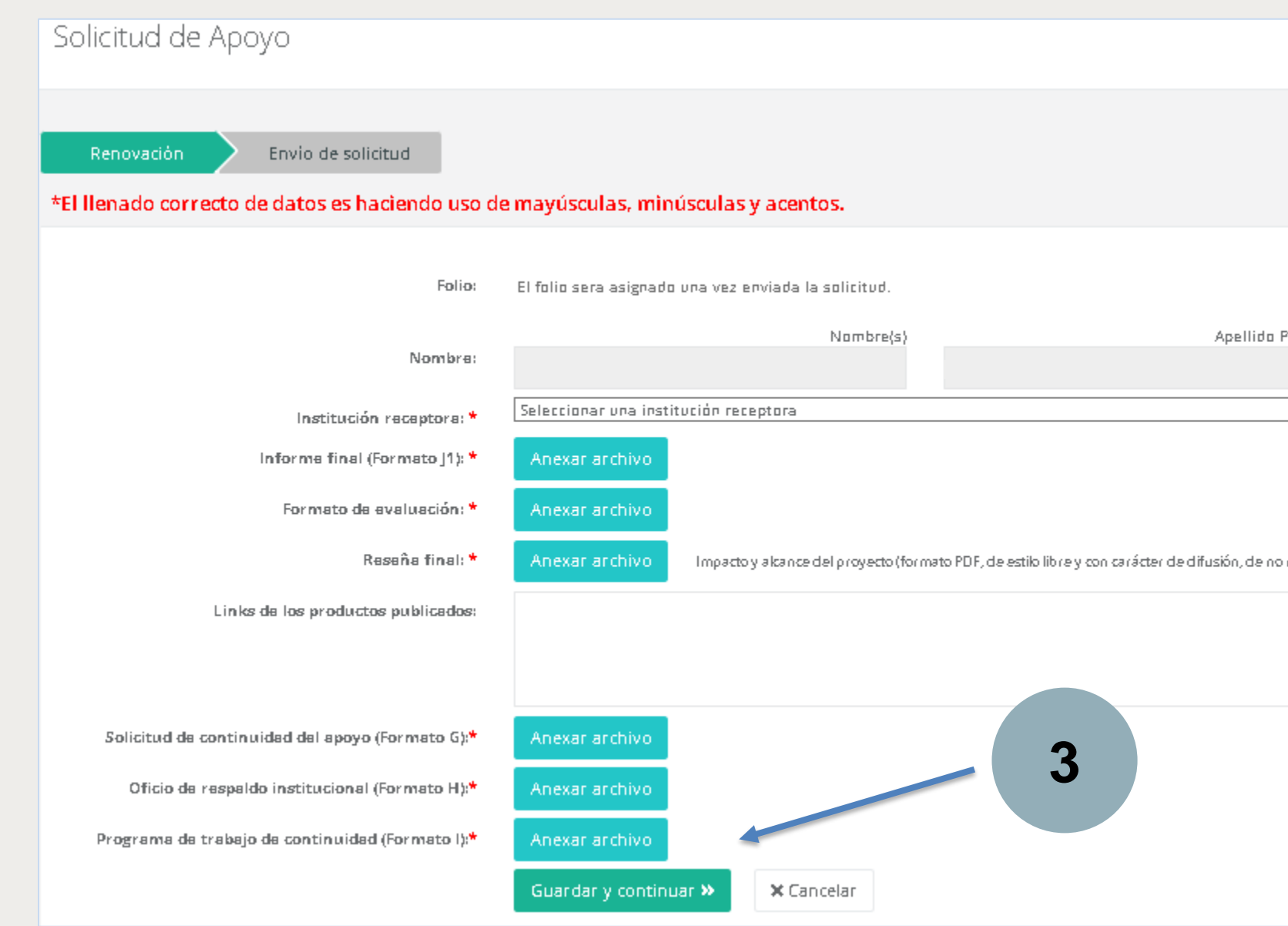

## NOTAS:

- Si los datos e información capturados son correctos, da clic en "Enviar". •
- Al finalizar, podrás visualizar el folio asignado, el FUR y se te enviará un correo confirmando el registro. ٠
- Una vez que des clic en "Enviar", no se podrá realizar ninguna modificación, por ello, es importante que revises que la información capturada sea correcta y ٠ que los documentos cargados sean adecuados y legibles.

| Paterno        |                                          | Apellido Materro |
|----------------|------------------------------------------|------------------|
| ~              |                                          |                  |
|                |                                          |                  |
| o más de 1,200 | palabrassin contar título y referencias) |                  |
|                |                                          |                  |
|                | h                                        |                  |
|                |                                          |                  |
|                |                                          |                  |
|                |                                          |                  |
|                |                                          |                  |

# USUARIOS QUE FINALIZAN

徻

NOTA: Aplica para los beneficiarios que concluyen con el apoyo o que no cumplen los requisitos para renovar (verifica con la convocatoria vigente). En caso de que tengas un usuario y contraseña asignados, entra con esos datos. Si no tienes una cuenta en el sistema actual, sigue los pasos de los usuarios de renovación, pero da clic en "Informe final".

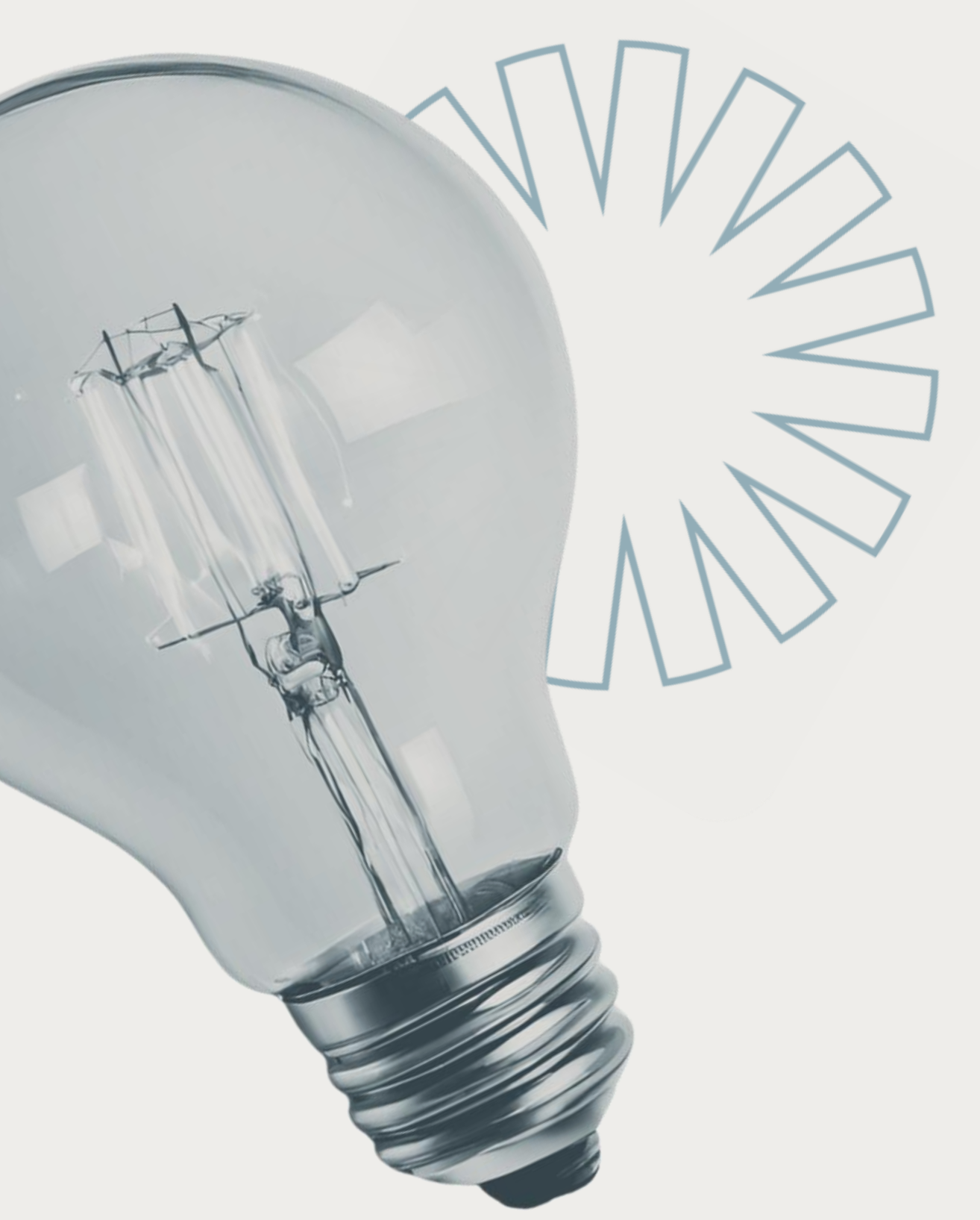

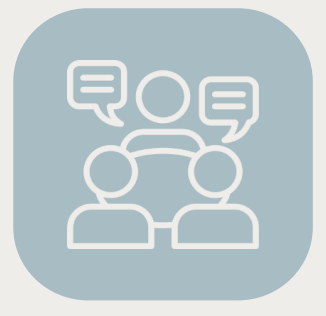

1

Entra a tu cuenta con el correo electrónico y contraseña asignados en 2022

| Solicitudes | Solicitudes de apo | уо               |
|-------------|--------------------|------------------|
|             | Folio: CAT2022-    |                  |
|             | Fecha de envío:    | 20/04/2022 21:37 |
|             |                    | PEntregar info   |
|             |                    |                  |

## **2** Da clic en "Entregar informe final"

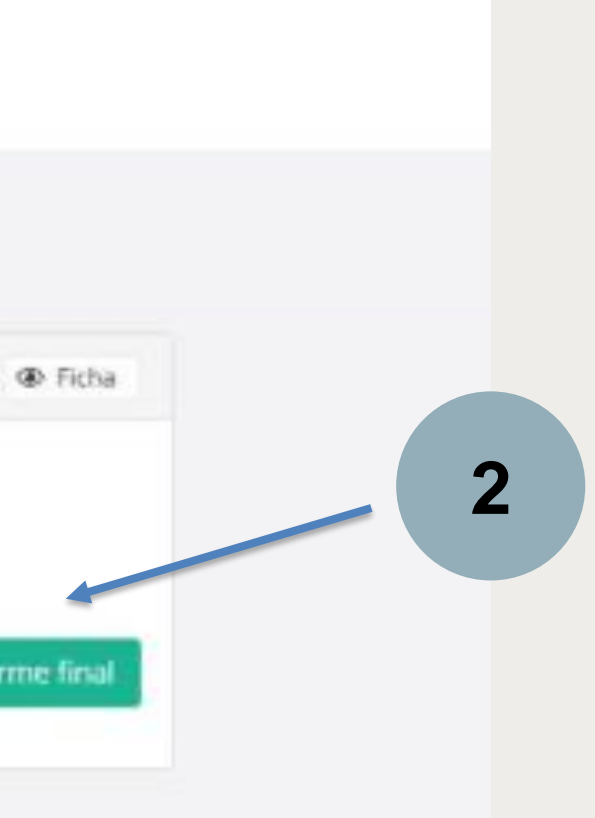

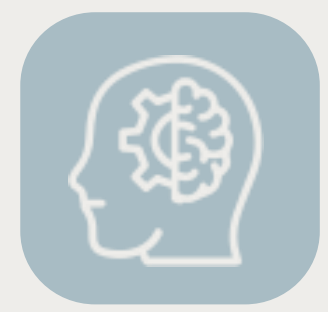

## 3

Requisita cada uno de los campos y da clic en "Guardar y continuar"

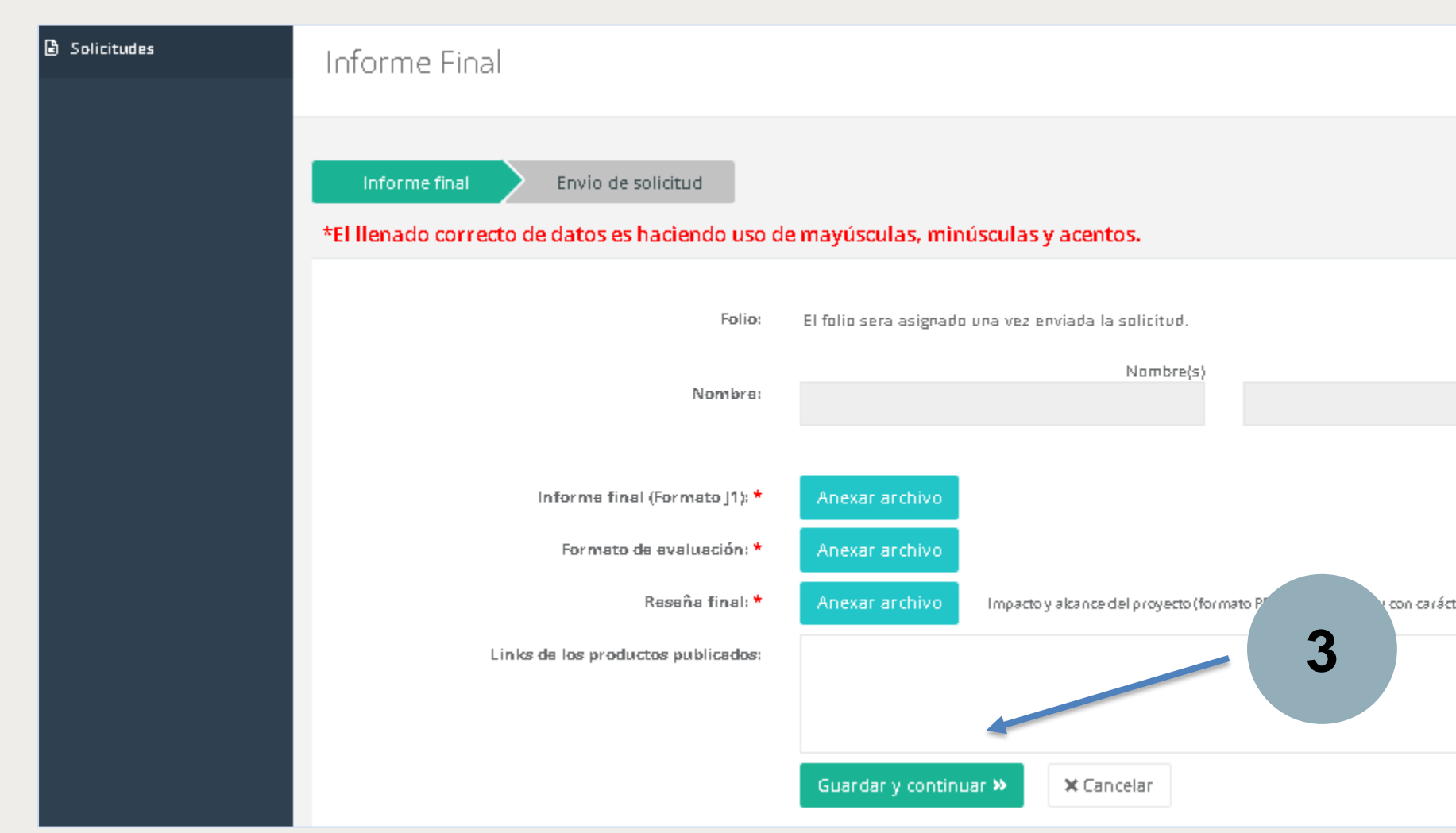

NOTAS:

- Si los datos e información capturados son correctos, da clic en "Enviar".
- Una vez que des clic en "Enviar", no se podrá realizar ninguna modificación, por ello, es importante que revises que la información capturada sea correcta y • que los documentos cargados sean adecuados y legibles.

| Apellido Paterno                                                             |    | Apellido Materno |  |  |
|------------------------------------------------------------------------------|----|------------------|--|--|
|                                                                              |    |                  |  |  |
|                                                                              |    |                  |  |  |
| er de difusión, de no más de 1,200 palabras sin contar título y referencias) |    |                  |  |  |
|                                                                              |    |                  |  |  |
|                                                                              | 1. |                  |  |  |
|                                                                              |    |                  |  |  |

## Para mayor información:

## estancias.comecyt@edomex.gob.mx (722) 319 00 09 al 15 ext. 152

## daic.comecyt@edomex.gob.mx (722) 319 00 09 al 15 ext. 117

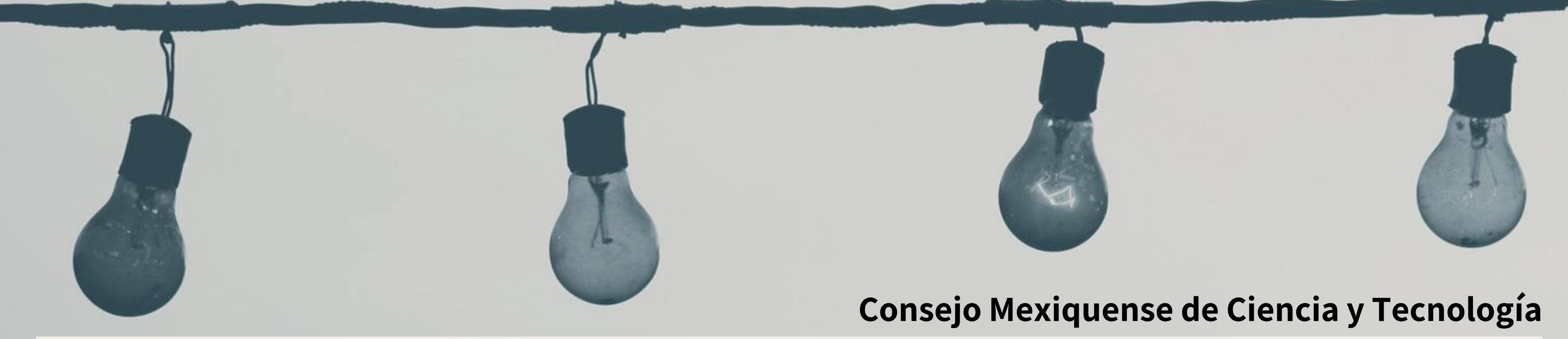